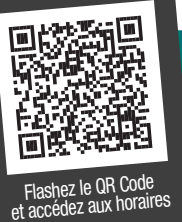

# Horaires des lignes régionales qui desservent Collège et lycée Ste Marie

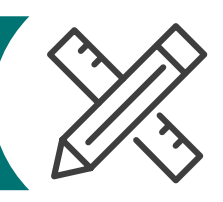

https://transports.hautsdefrance.fr/transport-scolaire/pas-de-calais/horaires/

## Période Scolaire

Selon le calendrier défini par le Ministère de l'Education nationale dans l'académie de Lille

#### \* Jours de circulation Lu : lundi Ma : mardi Me : mercredi Je : jeudi Ve : vendredi Sa : samedi

## **4752** LIGNES SCOLAIRES - Etbs / Beaucamps-Ligny Horaires valables à partir du **25/04/2022**

|                   | Jours de circulation* | Lu Ma<br>Me Je<br>Ve - | Lu Ma<br>Me Je<br>Ve - |
|-------------------|-----------------------|------------------------|------------------------|
|                   | Course n°             | 301                    | 101                    |
| SAILLY-SUR-LA-LYS | Stade Auguste Salmon  |                        | <b>6</b> 35            |
|                   | Mairie                |                        | <b>6</b> 39            |
| LAVENTIE          | Place du 8 Mai        |                        | <b>6</b> 47            |
|                   | La Croix d'Or         |                        | <b>6</b> 49            |
|                   | Ecole Thérèse         |                        | <b>6</b> 54            |
| FLEURBAIX         | La Croix Maréchal     |                        | <b>7</b> 04            |
|                   | La Boutillerie N°1    |                        | <b>7</b> 06            |
|                   | La Croix Bassée       | <b>6</b> 54            |                        |
|                   | Place Gal de Gaulle   | <b>7</b> 00            |                        |
|                   | Grand Rue N°31        | <b>7</b> 02            |                        |
| BEAUCAMPS-LIGNY   | Ste-Marie H. Boidin   | <b>7</b> 20            | <b>7</b> 20            |

|                   | Jours de circulation* | <br>Me -<br> | <br>Me -<br> | Lu Ma<br>- Je<br>Ve - | Lu Ma<br>- Je<br>Ve - |
|-------------------|-----------------------|--------------|--------------|-----------------------|-----------------------|
|                   | Course n°             | 604          | 603          | 602                   | 601                   |
| BEAUCAMPS-LIGNY   | Ste-Marie H. Boidin   | <b>11</b> 10 | <b>12</b> 10 | <b>16</b> 30          | <b>17</b> 30          |
| FLEURBAIX         | Grand Rue N°31        | <b>11</b> 32 | <b>12</b> 32 | <b>16</b> 52          | <b>17</b> 52          |
|                   | Place Gal de Gaulle   | <b>11</b> 35 | <b>12</b> 35 | <b>16</b> 55          | <b>17</b> 55          |
|                   | La Croix Bassée       | <b>11</b> 41 | <b>12</b> 41 | <b>17</b> 01          | <b>18</b> 01          |
|                   | La Boutillerie N°1    | <b>11</b> 28 | <b>12</b> 28 | <b>16</b> 48          | <b>17</b> 48          |
|                   | Rue David N°3         | <b>11</b> 31 | <b>12</b> 31 | <b>16</b> 51          | <b>17</b> 51          |
| LAVENTIE          | Ecole Thérèse         | <b>11</b> 47 | <b>12</b> 47 | <b>17</b> 07          | <b>18</b> 07          |
|                   | La Croix d'Or         | <b>11</b> 51 | <b>12</b> 51 | <b>17</b> 11          | <b>18</b> 11          |
|                   | Place du 8 Mai        | <b>11</b> 53 | <b>12</b> 53 | <b>17</b> 13          | <b>18</b> 13          |
| SAILLY-SUR-LA-LYS | Mairie                | <b>11</b> 59 | <b>12</b> 59 | <b>17</b> 19          | <b>18</b> 19          |
|                   | Stade Auguste Salmon  | <b>12</b> 03 | <b>13</b> 03 | <b>17</b> 23          | <b>18</b> 23          |

#### Légendes

Les informations de dessertes et d'horaires de ce document sont susceptibles d'être modifiées sans préavis. Nous vous conseillons de vérifier à nouveau votre trajet au plus près de la date prévue sur le site Internet transports.hautsdefrance.fr afin de disposer d'une information actualisée.

## Cette ligne est exploitée par :

TRANSDEV ARTESIENS www.transdev-artesiens.fr 03 91 82 82 82 contact-artesiens@transdev.com

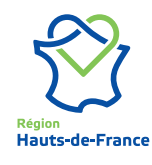

Retrouvez toutes les informations et les actualités des transports en Hauts-de-France sur : **transports.hautsdefrance.fr** 

: Arrêt desservant l'établissement scolaire

TRAVAUX, INTEMPÉRIES, PERTURBATIONS ...

# VOYAGEZ SANS STRESS AVEC LES ALERTES SMS !

### Toute l'actualité de vos lignes en temps réel !

Abonnez-vous pour recevoir gratuitement les alertes perturbations et les informations du réseau directement par SMS.

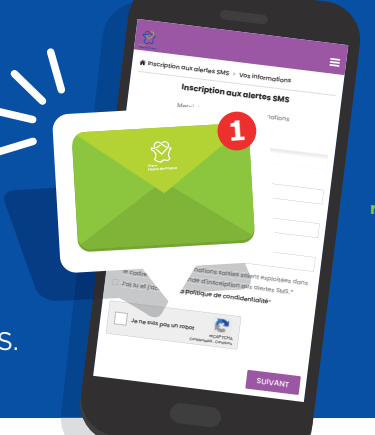

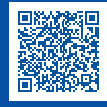

Flashez le QR code pour vous inscrire ou rendez-vous sur egionhdf.monbus.mobi → rubrique inscription alertes sms

Hauts-de

.

# Pour connaître les horaires

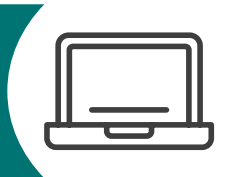

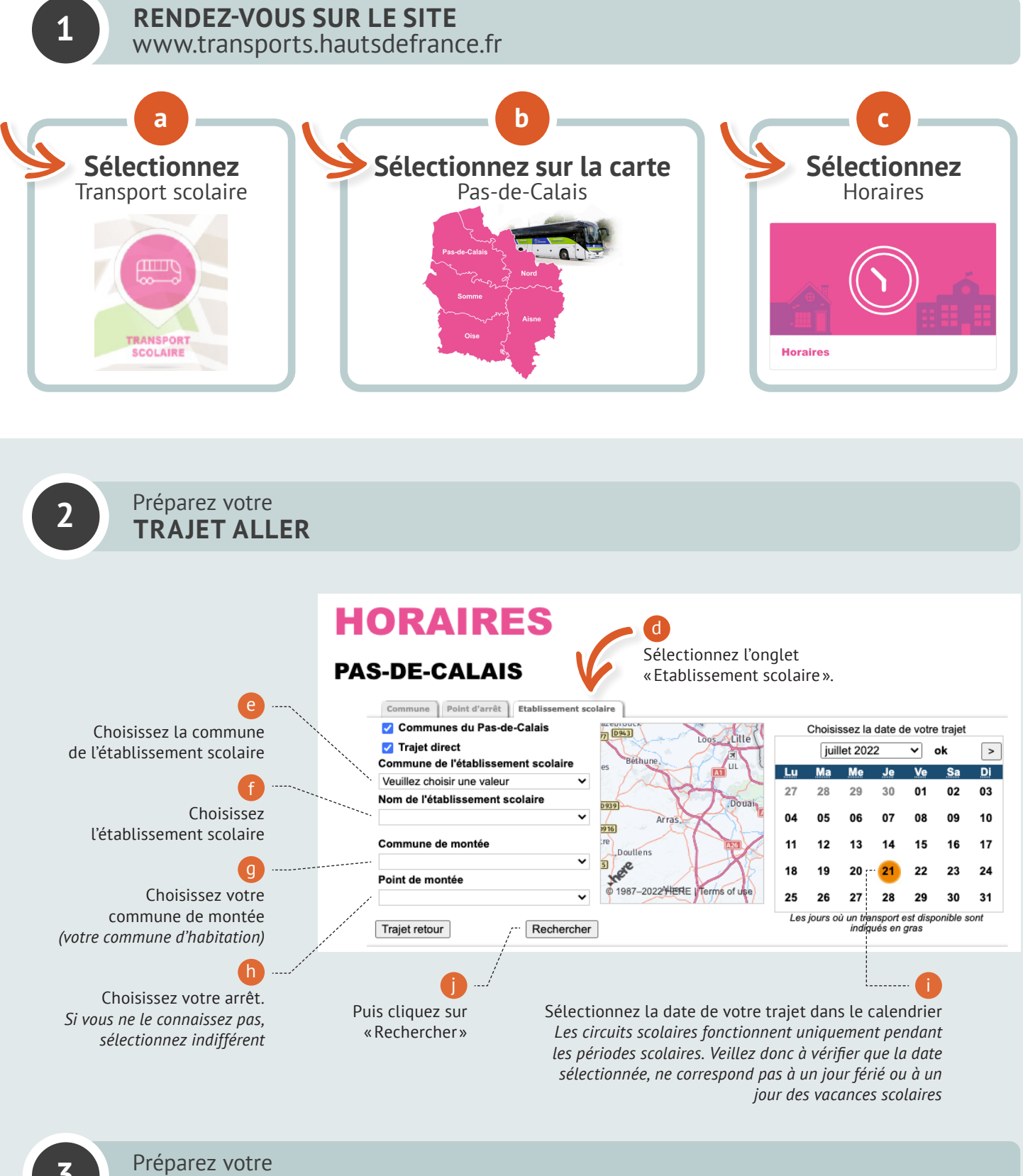

TRAJET RETOUR

Trajet retour

Puis cliquez sur «Trajet retour»